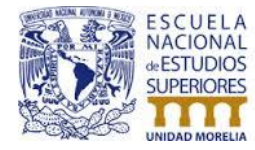

# Manual de generación y consulta de oficios de solicitud: Sistema Comisión de Recursos CODR

CAMPUS MORELIA Apartado Postal 27-3 (Santa Ma. De Guido), 58090, Morelia Michoacán Antigua carretera a Pátzcuaro No. 8701. Col. Ex hacienda de San José de la Huerta 58190, Morelia, Michoacán, México. Tel: (443) 3223805 y (55)56232805 www.enesmorelia.unam.mx

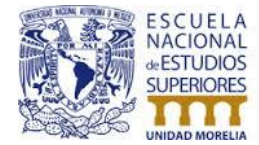

## Introducción

Estimado académico con la finalidad de ayudarle a procesar su trámite con mayor rapidez, hemos programado una nueva función al sistema, la cual le permitirá generar los **oficios de solicitud**, ya sean estos de un evento generado y aprobado en sistema o bien, de eventos pertenecientes a otro rubro como pueden ser PAPIME, PAPIIT, CONACYT, etc.

Con esta herramienta usted podrá generar, consultar, descargar e imprimir Oficios de solicitud para:

- Profesores invitados pertenecientes a Necesidades de docencia.
- Invitados a eventos académicos.
- Viáticos.

En el Departamento de Sistemas esperamos que esta nueva funcionalidad le sea de gran ayuda.

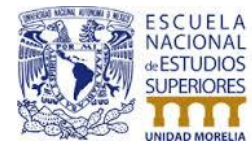

## Índice

## Contenido

| Oficio de solicitud para Necesidades de docencia           | . 4 |
|------------------------------------------------------------|-----|
| Nuevo oficio a partir de un evento aprobado en sistema     | . 4 |
| Consultar oficios generados                                | . 7 |
| Oficio de solicitud para Eventos académicos                | . 8 |
| Nuevo oficio a partir de un evento aprobado en sistema     | . 8 |
| Nuevo oficio de solicitud (PAPIME, PAPIIT, CONACYT, etc.). | 11  |
| Consultar oficios generados                                | 13  |
| Oficio de solicitud para viáticos                          | 14  |
| Nuevo oficio a partir de una solicitud aprobada en sistema | 14  |
| Nuevo oficio de solicitud (PAPIME, PAPIIT, CONACYT, etc.). | 17  |
| Consultar oficios generados                                | 19  |

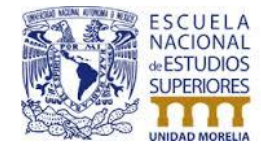

4

Oficio de solicitud para **Necesidades de docencia** Nuevo oficio a partir de un evento aprobado en sistema

Una vez dentro del sistema en el módulo **Eventos académicos** usted verá una nueva opción en su menú llamada **Oficios de solicitud**:

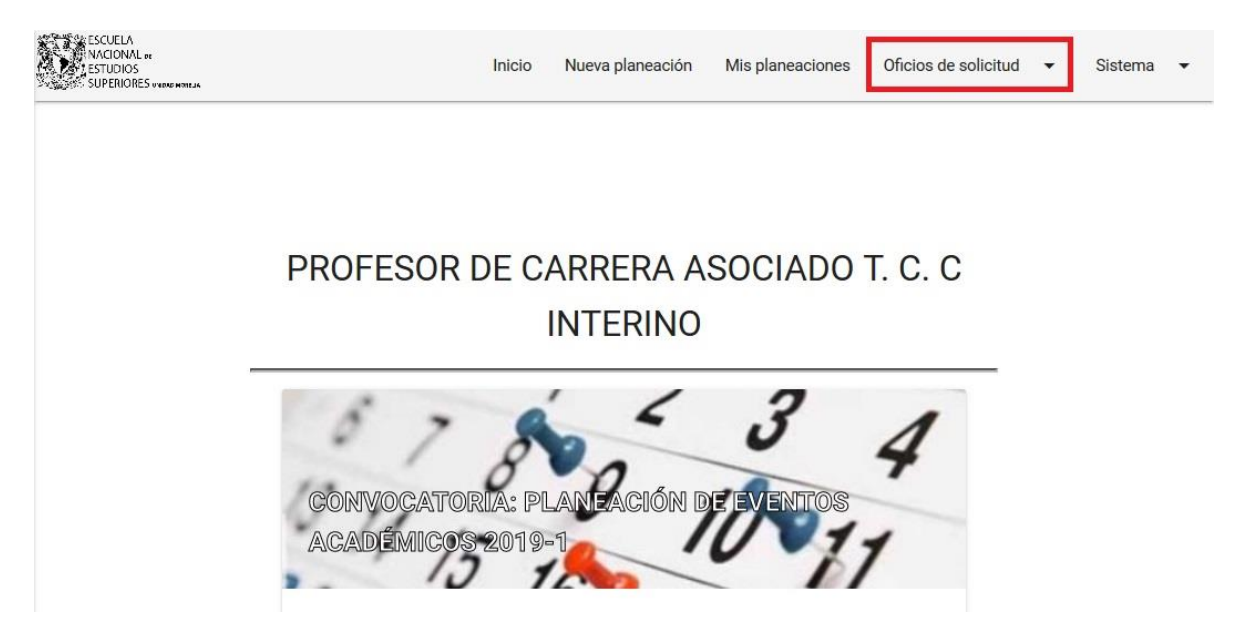

Al dar clic se desplegarán dos opciones. Seleccione Generar formato de autorización.

En esta nueva pantalla usted verá una tabla, la cual le muestra los eventos con los invitados que tiene aprobados en el sistema. De igual forma le mostrará el presupuesto que le fue aprobado así como el presupuesto restante que le queda por reportar.

Cada vez que usted genere un oficio, el presupuesto restante irá disminuyendo hasta haber agotado el presupuesto que la comisión le asignó para su evento:

| Invitado | Folio                  | Asignatura                                                                       | Presupuesto<br>asignado | Presupuesto<br>restante | Acciones |
|----------|------------------------|----------------------------------------------------------------------------------|-------------------------|-------------------------|----------|
|          | Folio:<br>2018-20170GI | Música y Nuevas Techologias<br>/ Techologias de la información y<br>Comunicación | \$6,600.00              | \$3,300.00              | 0        |

#### CAMPUS MORELIA

Apartado Postal 27-3 (Santa Ma. De Guido), 58090, Morelia Michoacán Antigua carretera a Pátzcuaro No. 8701. Col. Ex hacienda de San José de la Huerta 58190, Morelia, Michoacán, México. Tel: (443) 3223805 y (55)56232805 www.enesmorelia.unam.mx

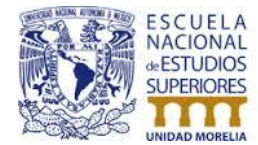

1. Para generar un oficio de algún invitado en específico haga clic en el ícono verde con una hoja en blanco del invitado al que desea generar su oficio:

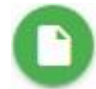

2. Una vez que haga clic en él, el sistema le mostrará la siguiente pantalla:

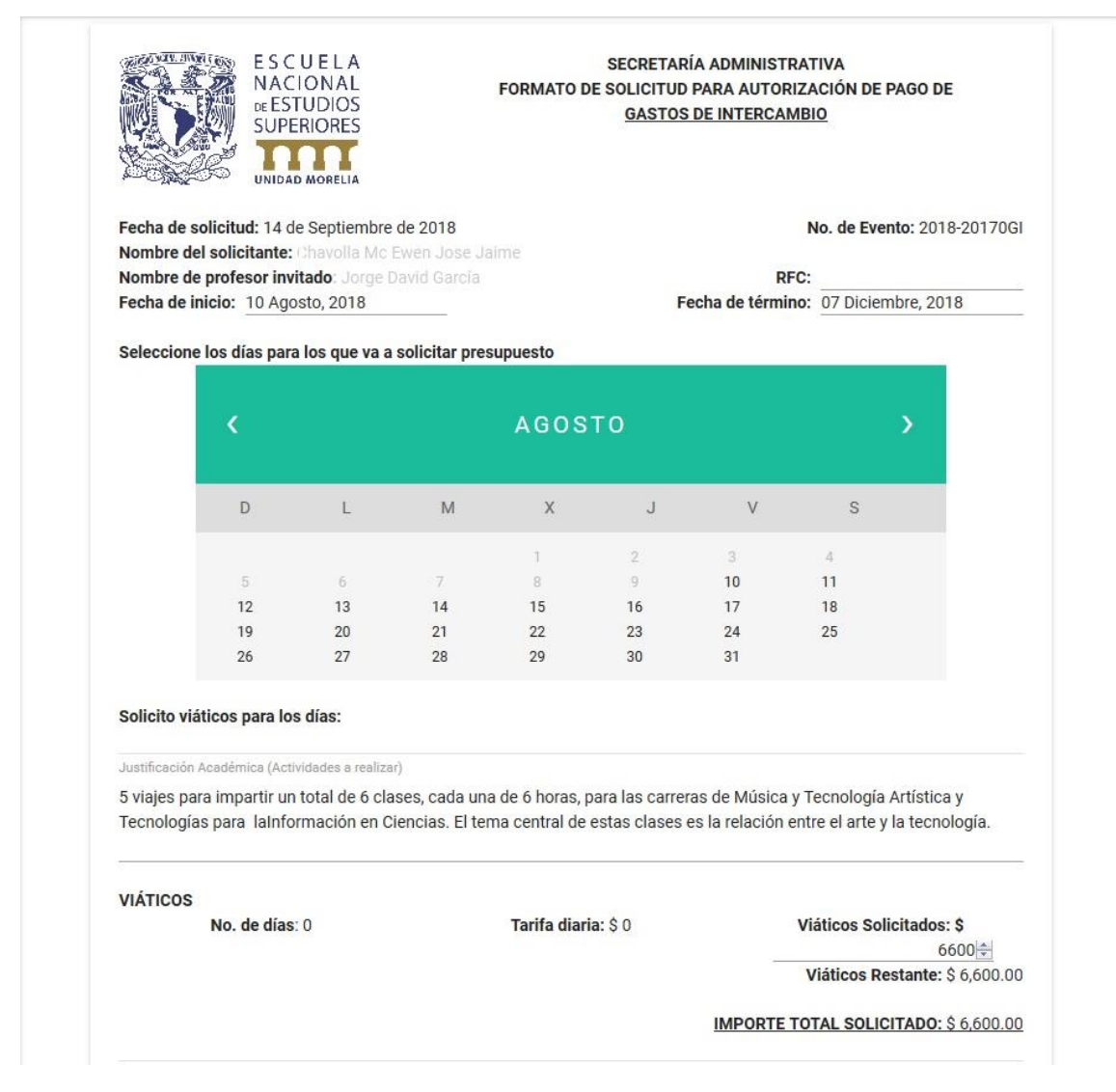

 El sistema automáticamente llenará el oficio con la información que usted capturó al generar su evento (fecha de inicio, fecha de término, justificación académica), así como la cantidad que fue aprobada para su invitado.
 3.1. Usted debe ingresar el RFC de su invitado para poder generar el oficio.

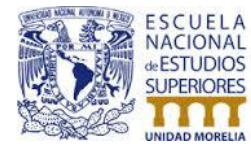

3.2. Para generar un oficio correspondiente a un periodo en específico, se debe seleccionar la fecha de inicio y la fecha de término.

Automáticamente el calendario cargará los días correspondientes:

Fecha de inicio: 10 Agosto, 2018

Fecha de término: 07 Diciembre, 2018

6

3.3. Dentro del calendario debe hacer clic en los días en que su invitado vendrá para hacer el cálculo total de días:

#### Seleccione los días para los que va a solicitar presupuesto

| <  |    | S  | SEPTIEN | MBRE |    |    | > |
|----|----|----|---------|------|----|----|---|
| D  | L  | М  | Х       | J    | V  | S  |   |
|    |    |    |         |      |    | 1  |   |
| 2  | 3  | 4  | 5       | 6    | 7  | 8  |   |
| 9  | 10 | 11 | 12      | 13   | 14 | 15 |   |
| 16 | 17 | 18 | 19      | 20   | 21 | 22 |   |
| 23 | 24 | 25 | 26      | 27   | 28 | 29 |   |
| 30 |    |    |         |      |    |    |   |

Solicito viáticos para los días: lunes 3 de Septiembre, lunes 10 de Septiembre, lunes 17 de Septiembre

3.4. En Viáticos solicitados usted deberá colocar la cantidad solicitada para las fechas seleccionadas:

| No. de días: 0 | Tarifa diaria: \$ 0 | Viáticos Solicitados: \$              |
|----------------|---------------------|---------------------------------------|
|                |                     | 6600                                  |
|                |                     | Viáticos Restante: \$ 6,600.00        |
|                |                     | IMPORTE TOTAL SOLICITADO: \$ 6,600.00 |

4. Una vez que tenga el oficio completo, haga clic en el botón Guardar:

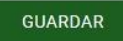

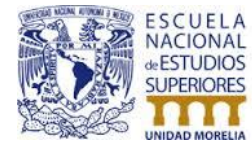

El sistema le mostrará una pantalla con la información que tendrá su oficio.

- 5. Haga clic en el botón Imprimir.
- 6. ¡Listo! El sistema descargará su oficio en archivo PDF.

## Consultar oficios generados

Para poder volver a imprimir o consultar sus oficios generados usted verá una nueva opción en el menú llamada **Oficios de solicitud**:

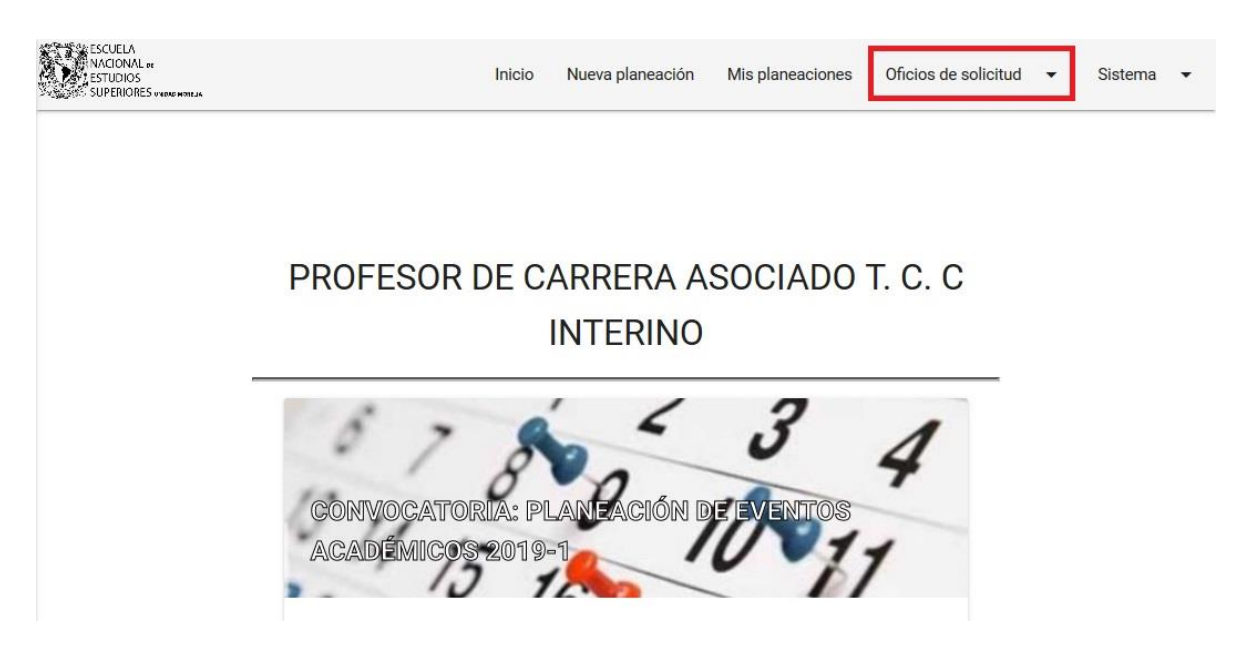

Al dar clic se desplegarán dos opciones. Seleccione Consultar mis oficios.

En la pantalla se mostraran una tabla con los oficios generados pertenecientes al sistema, en la cual usted podrá volver a imprimir su información si así lo desea pulsando el botón verde con ícono en blanco de la impresora:

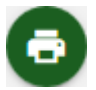

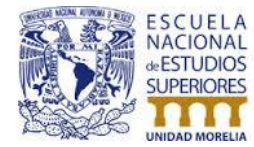

## Oficio de solicitud para **Eventos académicos** Nuevo oficio a partir de un evento aprobado en sistema

Una vez dentro del sistema en el módulo **Eventos académicos** usted verá una nueva opción en el menú llamada **Oficios de solicitud**:

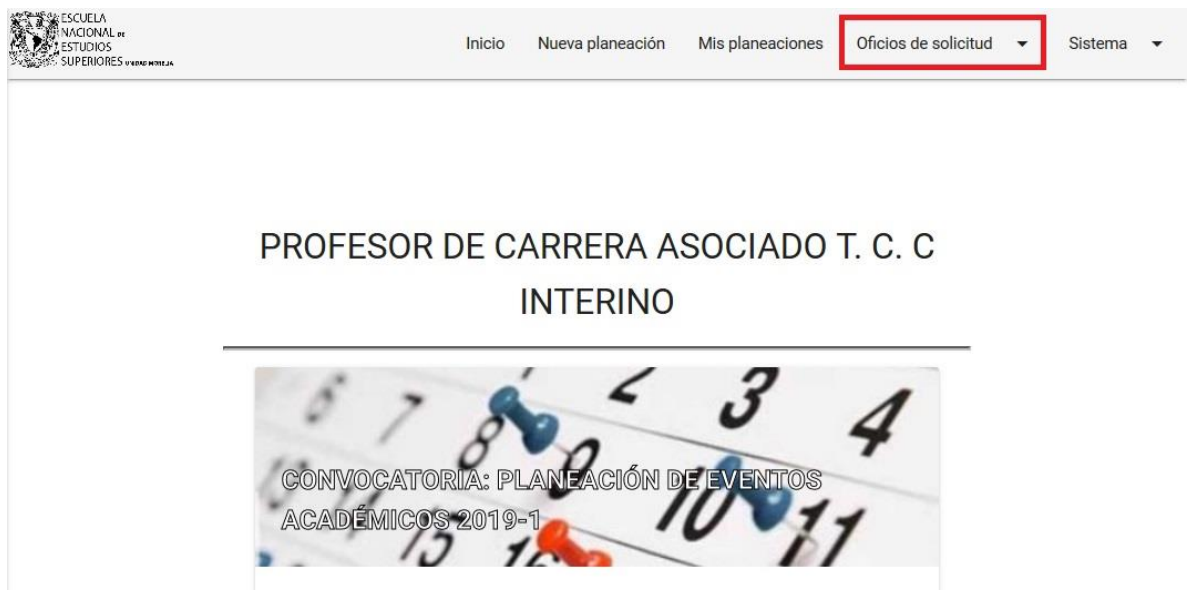

Al dar clic se desplegarán dos opciones. Seleccione Generar formato de autorización.

En esta nueva pantalla usted verá dos tablas, la primera le muestra los eventos con invitados que tiene aprobados en el sistema:

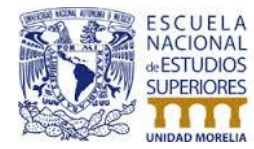

#### Universidad Nacional Autónoma de México Escuela Nacional de Estudios Superiores Unidad Morelia Departamento de Sistemas

| Folio        | Evento | Presupuesto<br>aprobado | Estatus  | Acciones |
|--------------|--------|-------------------------|----------|----------|
| 2019-10203GI |        | \$3,300.00              | Aprobado | <b>0</b> |
| 2019-10205GI | 9      | \$8,800.00              | Aprobado | 0        |

En la segunda tabla podrá ver a todos sus invitados:

| Folio        | Evento                                                                                | Invitado                  | Presupuesto<br>aprobado | Acciones |
|--------------|---------------------------------------------------------------------------------------|---------------------------|-------------------------|----------|
|              | CONVOCATORIA: PLANEACIÓN DE EVER                                                      | NTOS ACADÉMIC             | OS 2019-1               |          |
| 2019-10203GI | Seminarios de Investigacion de Ciencias de<br>la Información y de Ciencias Biológicas | Rita Q Fuentes<br>Aguilar | \$3,300.00              |          |
| 2019-10205GI | Seminario de Computación y Ciencia<br>(Seminario de la LTIC)                          | Manuel Wario              | \$2,200.00              | 0        |

7. Para generar el oficio de algún invitado en específico, haga clic en el ícono verde con una hoja en blanco del invitado al que desea generar su oficio:

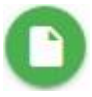

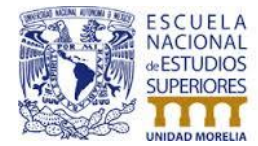

8. Una vez que haga clic en él, el sistema le mostrará la siguiente pantalla:

| NACIONAL<br>DE ESTUDIOS<br>SUPERIORES                                  | SECRETARIA ADMINISTRA<br>OFICIO DE SOLICITUD PARA AURIZAC<br><u>GASTOS DE INTERCAMI</u>            | ATIVA<br>EIÓN DE PAGO DE<br>BIO                                             |
|------------------------------------------------------------------------|----------------------------------------------------------------------------------------------------|-----------------------------------------------------------------------------|
| Fecha de solicitud: 14 de Septiembre de                                | 2018                                                                                               | No. de Evento: 2019-1020                                                    |
| Nombre del solicitante:                                                |                                                                                                    |                                                                             |
| Nombre de profesor invitado:                                           | RFC                                                                                                | . 01 Aposto 0010                                                            |
| 24 Ag03(0, 2010                                                        |                                                                                                    | . 21 Agosto, 2010                                                           |
| Ponente / Sesión de trabajo con estudia                                | ntes sobre avances de proyectos en los Seminarios d                                                | e Investigación                                                             |
| Ponente / Sesión de trabajo con estudian<br>VIÁTICOS<br>No. de días: 4 | ntes sobre avances de proyectos en los Seminarios d<br>Tarifa diaria: \$ 550.00 Tota               | e Investigación<br>al de Viáticos: \$ 2,200.00                              |
| Ponente / Sesión de trabajo con estudian<br>VIÁTICOS<br>No. de días: 4 | ntes sobre avances de proyectos en los Seminarios d<br>Tarifa diaria: \$ 550.00 Tota<br>IMPORTE TO | e Investigación<br>al de Viáticos: \$ 2,200.00<br>DTAL SOLICITADO: \$ 2,200 |
| Ponente / Sesión de trabajo con estudian<br>VIÁTICOS<br>No. de días: 4 | ntes sobre avances de proyectos en los Seminarios d<br>Tarifa diaria: \$ 550.00 Tota<br>IMPORTE TO | e Investigación<br>al de Viáticos: \$ 2,200.00<br>DTAL SOLICITADO: \$ 2,201 |

- 9. El sistema automáticamente llenará el oficio con la información que usted capturó al generar su evento (fecha de inicio, fecha de término, justificación académica) así como la cantidad que fue aprobada para su invitado.
  - 9.1. Si lo necesita, usted tendrá la posibilidad de actualizar los siguientes datos al momento de generar su oficio: fecha de inicio, fecha de término y actividades a realizar.
  - 9.2. Si no es necesario modificar ningún valor, basta con que usted coloque el RFC de su invitado para poder generar el oficio.

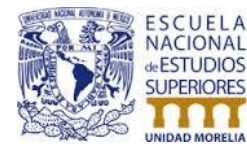

10. Una vez tenga el oficio completo, haga clic en el botón **Guardar**:

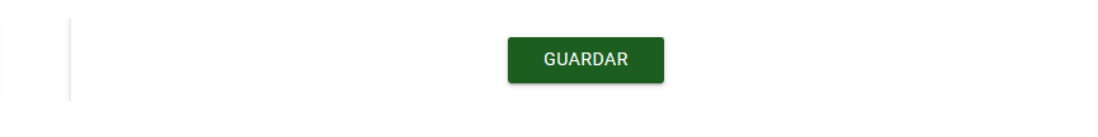

11. El sistema le mostrará una pantalla con la información que tendrá su oficio, si necesita modificar algún dato lo puede hacer dando clic en el botón verde con un lápiz en blanco:

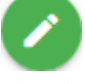

- 12. Si la información mostrada es correcta haga clic en el botón Imprimir.
- 13. ¡Listo! El sistema descargará su oficio en archivo PDF.

## Nuevo oficio de solicitud (PAPIME, PAPIIT, CONACYT, etc.).

Una vez dentro del sistema en el módulo **Eventos académicos** usted verá una nueva opción en su menú llamada **Oficios de solicitud**:

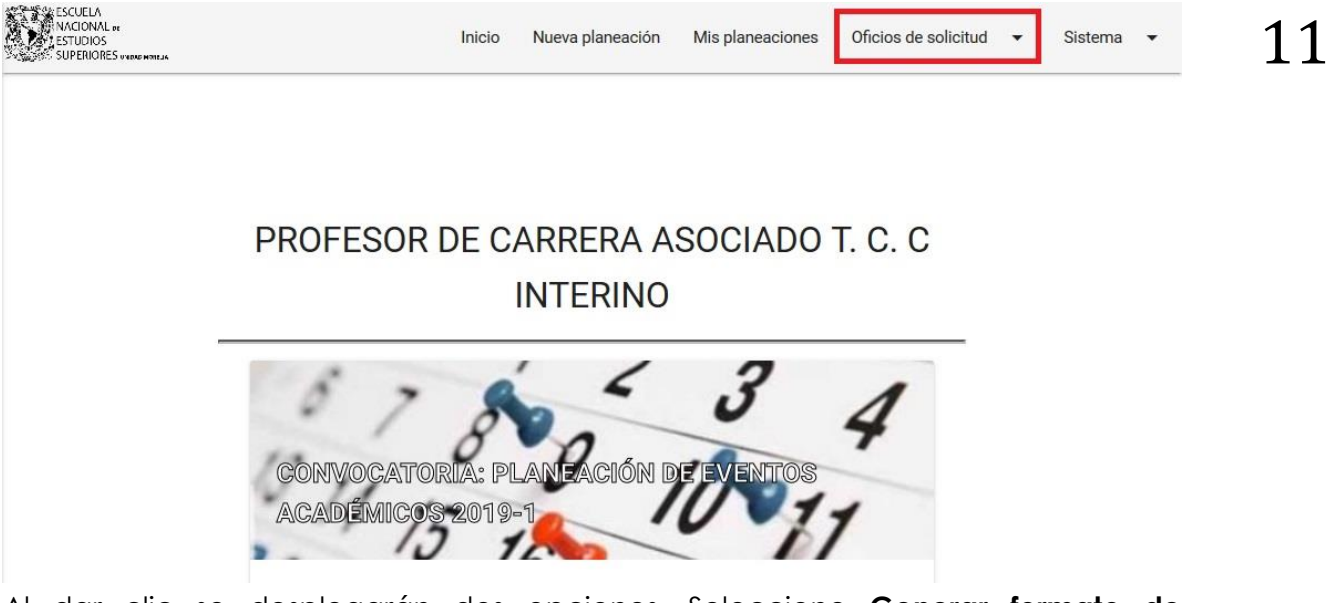

Al dar clic se desplegarán dos opciones. Seleccione Generar formato de autorización.

En esta nueva pantalla usted verá 2 tablas, la primera le muestra los eventos con invitados que tiene aprobados en el sistema y la segunda le mostrará a todos sus invitados.

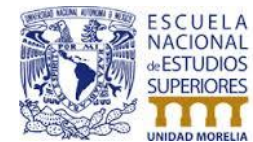

Para generar un oficio de algún evento que no pertenece a presupuesto, diríjase al final de la página.

1. Haga clic en el botón Generar solicitud:

#### GENERAR SOLICITUD

2. Una vez que haga clic en él, el sistema le mostrará la siguiente pantalla:

| Nombre de profesor inv<br>Fecha de inicio:                         | vitado:                                                                                  | RFC:<br>Fecha de término:                                                                                                    |
|--------------------------------------------------------------------|------------------------------------------------------------------------------------------|----------------------------------------------------------------------------------------------------|
| Justificación Académic                                             | a (Actividades a realizar)                                                               |                                                                                                    |
| Seleccione rubro en el q                                           | ue desea solicitar presupuesto                                                           |                                                                                                    |
| 1. VIÁTICOS                                                        | as                                                                                       | Total de Viáticos: ¢                                                                                                    |
|                                                                    |                                                                                          | Total de Vidicos. 3                                                                                                    |
| 2. HOSPEDAJE     Nombre del Hotel:                                 | (Pago directo a Proveedor)                                                               | Importe Solicitado: \$<br>*Adjuntar Carta Gi                                                                                                    |
| 2. HOSPEDAJE Nombre del Hotel:     3. BOLETO DE A                  | (Pago directo a Proveedor)<br>VIÓN                                                       | Importe Solicitado: \$<br><u>*Adjuntar Carta G:</u><br>Importe Solicitado: \$<br><u>mado</u> :                                                    |
| 2. HOSPEDAJE     Nombre del Hotel:     3. BOLETO DE A              | (Pago directo a Proveedor)<br>VIÓN<br><u>*Adjuntar Itinerario fir</u>                    | Importe Solicitado: \$ <u>*Adjuntar Carta Gi</u> Importe Solicitado: \$ <u>mado</u> : IMPORTE TOTAL SOLICIT.                                      |
| 2. HOSPEDAJE     Nombre del Hotel:     3. BOLETO DE A Con cargo a: | (Pago directo a Proveedor)<br>VIÓN <u>*Adjuntar Itinerario firr</u> O PRESUPUESTO        | Importe Solicitado: \$ <u>*Adjuntar Carta G</u> Importe Solicitado: \$ <u>mado</u> : <u>IMPORTE TOTAL SOLICIT</u> O PAPIME                        |
| Con cargo a:                                                       | (Pago directo a Proveedor) VIÓN *Adjuntar Itinerario firr O PRESUPUESTO O LE.            | Importe Solicitado: \$<br><u>*Adjuntar Carta G</u><br>Importe Solicitado: \$<br><u>IMPORTE TOTAL SOLICIT</u><br>O PAPIME<br>O PAPIIT              |
| Con cargo a:                                                       | (Pago directo a Proveedor)<br>VIÓN *Adjuntar Itinerario firr O PRESUPUESTO O I.E. O OTRO | Importe Solicitado: \$<br><u>*Adjuntar Carta G</u><br>Importe Solicitado: \$<br><u>IMPORTE TOTAL SOLICIT</u><br>O PAPIME<br>O PAPIIT<br>O CONACYT |

- 3. Deberá llenar la siguiente información: nombre del profesor invitado, RFC del profesor invitado, fecha de inicio, fecha de término, justificación académica.
- 4. También deberá llenar la cantidad que desea en los rubros que usted necesite: viáticos, hospedaje y/o boleto de avión.

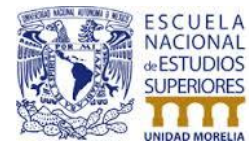

4.1. Para habilitar los campos de texto, debe hacer clic en el rubro que desea para seleccionarlo:

| 1. VIÁTICOS<br>No. de días: | Tarifa diaria: \$ | Total de Viáticos: \$ |
|-----------------------------|-------------------|-----------------------|
| 1. VIÁTICOS<br>No. de días: | Tarifa diaria: \$ | Total de Viáticos: \$ |

5. Deberá indicar a que cargo pertenece el presupuesto solicitado (Presupuesto, PAPIME, PAPIIT, etc.):

| Con cargo a:         | O PRESUPUESTO | 0 | PAPIME  |   |
|----------------------|---------------|---|---------|---|
|                      | O I.E.        | 0 | PAPIIT  |   |
|                      | O OTRO        | 0 | CONACYT |   |
| Nombre del proyecto: |               |   |         | 1 |

6. Una vez tenga el oficio completo, haga clic en el botón Imprimir Oficio:

**IMPRIMIR OFICIO** 

### Consultar oficios generados

Para poder volver a imprimir o consultar sus oficios generados usted verá una nueva opción en su menú llamada Oficios de solicitud:

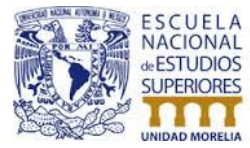

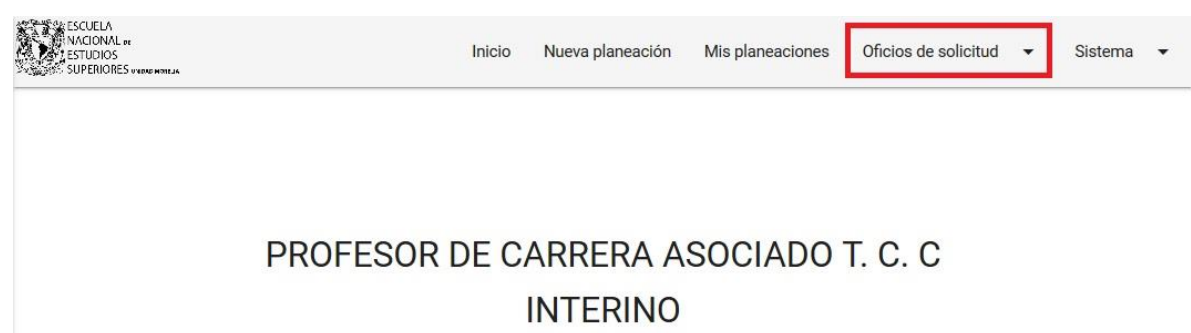

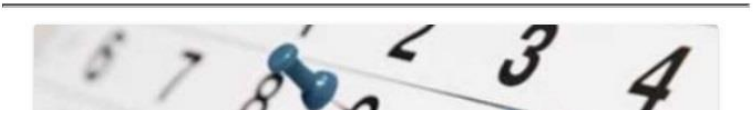

Al dar clic se desplegarán dos opciones. Seleccione Consultar mis oficios.

En la pantalla se mostrarán dos tablas, oficios generados pertenecientes al sistema y otra con los oficios pertenecientes a Presupuesto, PAPIME, PAPIIT, etc.

En la cual usted podrá volver a imprimir su información si así lo desea en el botón verde con ícono de impresora:

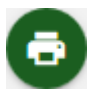

## Oficio de solicitud para viáticos

Nuevo oficio a partir de una solicitud aprobada en sistema

Una vez dentro del sistema en el módulo **Viáticos** usted verá una nueva opción en su menú llamada **Oficios de solicitud**:

| ESCUELA<br>NACIONAL ~<br>ESTUDIOS<br>SUPERIORES #440##840 | Inicio | Nueva solicitud de viáticos | Mis solicitudes de viáticos | Oficios de solicitud | - Sistema | - |
|-----------------------------------------------------------|--------|-----------------------------|-----------------------------|----------------------|-----------|---|
|                                                           |        |                             |                             |                      |           |   |
|                                                           |        |                             |                             |                      |           |   |
|                                                           | PROFES | OR DE CARRERA A             | SOCIADO T. C. C I           | NTERINO              |           |   |

Al dar clic se desplegarán dos opciones. Seleccione Generar formato de autorización.

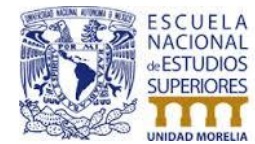

En esta nueva pantalla usted podrá ver una tabla, la cual le muestra las solicitudes que le fueron aprobadas en el sistema:

| Planeacion         | Prespuesto<br>solicitado | Prespuesto<br>asignado | Acciones |
|--------------------|--------------------------|------------------------|----------|
| CONVOCA            | TORIA VIÁTICOS 20        | 19-1                   |          |
| Folio: 2019-10089V | \$7,700.00               | \$7,700.00             |          |

Para generar un oficio de una solicitud de viáticos:

1. Haga clic en el ícono verde con una hoja en blanco de la solicitud para generar su oficio:

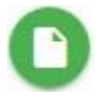

2. Una vez haga clic en él, el sistema le mostrará la siguiente pantalla:

|  | ESCUELA<br>NACIONAL<br>de ESTUDIOS<br>SUPERIORES                                               | I                                                      | Universidad Nacional Autónoma de México<br>Escuela Nacional de Estudios Superiores Unidad Morelia<br>Departamento de Sistemas |                                                                     |  |  |
|--|------------------------------------------------------------------------------------------------|--------------------------------------------------------|----------------------------------------------------------------------------------------------------|---------------------------------------------------------------------|--|--|
|  |                                                                                                | E S C U E L A<br>NACIONAL<br>DE ESTUDIOS<br>SUPERIORES | SECRETARIA A<br>OFICIO DE SOLICITUD PARA<br><u>VIÁT</u>                                                                       | DMINISTRATIVA<br>AUTORIZACIÓN DE PAGO DE<br><u>FICOS</u>            |  |  |
|  | Fecha de solicitu                                                                              | d: 14 de Septiembre de                                 | 2018                                                                                                    | No. de Solicitud 2019-10089V                                        |  |  |
|  | Nombre del solicitante:<br>Fecha de inicio: 21 Octubre, 2018<br>Destino: Villahermosa, Tabasco |                                                        | Fecha                                                                                                    | Fecha de término: 26 Octubre, 2018                                  |  |  |
|  | Justificación Académ                                                                           | ica (Actividades a realizar)                           |                                                                                                    |                                                                     |  |  |
|  | Ponente Invitado                                                                               | al 51 Congreso Nacion                                  | nal de la SMM                                                                                                    |                                                                     |  |  |
|  | 1. VIÁTICOS<br>No.                                                                             | <b>de días</b> : 6                                     | <b>Tarifa diaria:</b> \$ 1,283.33                                                                                             | Total de Viáticos: \$7,700.00                                       |  |  |
|  | 2. BOLETO DE A                                                                                 | AVIÓN                                                  | <u>*Adjuntar Itinerario firmado</u> :                                                                                         | Importe Solicitado: \$0.00                                          |  |  |
|  |                                                                                                |                                                        | Ш                                                                                                    | MPORTE TOTAL SOLICITADO: \$ 7,700.00                                |  |  |
|  | Con cargo a:                                                                                   | V PR                                                   | ESUPUESTO                                                                                                    |                                                                     |  |  |
|  | Nombre y fin<br>Dr. Luis Migue                                                                 | ma del solicitante<br>I Garcia Velazquez               | Autoriza La Directora / Presidenta<br>del Consejo Técnico<br>Dra. Diana Tamará Martínez Ruíz                                  | Vo. Bo. Secretaría Administrativa<br>Lic. Ana Gabriela Vargas Gómez |  |  |

- 3. El sistema automáticamente llenará el oficio con la información que usted capturó al generar su solicitud (fecha de inicio, fecha de término, destino y justificación académica) así como la cantidad que fue aprobada para su solicitud.
  - 3.1. Si lo necesita, usted tendrá la posibilidad de actualizar los siguientes datos al momento de generar su oficio: fecha de inicio, fecha de término, justificación académica y destino.
- 4. Una vez que tenga el oficio completo, haga clic en el botón Guardar Oficio:

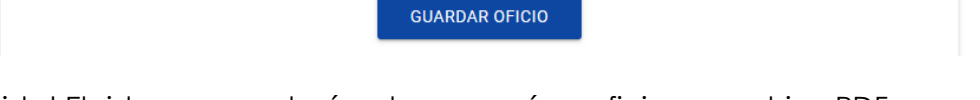

5. ¡Listo! El sistema guardará y descargará su oficio en archivo PDF.

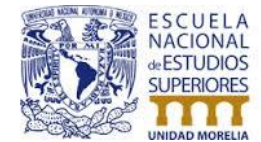

Nuevo oficio de solicitud (PAPIME, PAPIIT, CONACYT, etc.).

Una vez dentro del sistema en el módulo **Viáticos** usted verá una nueva opción en su menú llamada **Oficios de solicitud**.

Al dar clic se desplegarán dos opciones. Seleccione Generar formato de autorización:

| ESCUELA<br>NACIONAL +<br>ESTUDIOS<br>SUPERIORES #14/2/#181 | Inicio | Nueva solicitud de viáticos | Mis solicitudes de viáticos | Oficios de solicitud | • | Sistema | • |
|------------------------------------------------------------|--------|-----------------------------|-----------------------------|----------------------|---|---------|---|
|                                                            |        |                             |                             |                      |   |         |   |
|                                                            |        |                             |                             |                      |   |         |   |
|                                                            | PROFES | OR DE CARRERA A             | ASOCIADO T. C. C I          | NTERINO              |   |         |   |

En esta nueva pantalla usted podrá ver una tabla, la cual le muestra las solicitudes que le fueron aprobadas en el sistema. Si desea generar un oficio con cargo presupuestal a un proyecto (PAPIME, PAPIIT, CONACYT, etc.), haga clic en el botón **Generar Oficio** al final de la página.

1. Una vez haga clic en él, el sistema le mostrará la siguiente pantalla:

| ESCUELA<br>NACIONAL<br>deESTUDIOS<br>SUPERIORES |
|-------------------------------------------------|
| UNIDAD MORELIA                                  |

#### Universidad Nacional Autónoma de México Escuela Nacional de Estudios Superiores Unidad Morelia Departamento de Sistemas

| ESCUELA<br>NACIONAL<br>DESTUDIOS<br>SUPERIORES                                                           |                                                         | SECRETA<br>OFICIO DE SOLICITUE | SECRETARIA ADMINISTRATIVA<br>OFICIO DE SOLICITUD PARA AUTORIZACIÓN DE PAGO DE<br><u>VIÁTICOS</u> |  |
|----------------------------------------------------------------------------------------------------|---------------------------------------------------------|--------------------------------|--------------------------------------------------------------------------------------------------|--|
| Fecha de solicitud: 14 d<br>Nombre del solicitante:<br>Fecha de inicio:<br>Destino: <u>Cludad, Estad</u> | le Septiembre de 201<br>Luis Miguel Garcia V<br>o, Pais | 8<br>elazquez                  | Fecha de término:                                                                                |  |
| Justificación Académic                                                                                   | a (Actividades a reali                                  | zar)                           |                                                                                                  |  |
| Seleccione rubro en el q                                                                                 | ue desea solicitar pre                                  | esupuesto                      |                                                                                                  |  |
| 1. VIÁTICOS<br>No. de dí                                                                                 | as:                                                     | Tarifa diaria: \$              | Total de Viáticos: \$                                                                            |  |
| 2. BOLETO DE A                                                                                           | VIÓN                                                    | *Adjuntar Itinerario firmado   | Importe Solicitado: \$                                                                           |  |
|                                                                                                    |                                                         |                                | IMPORTE TOTAL SOLICI                                                                             |  |
| Con cargo a:                                                                                             | O PRESU                                                 | PUESTO                         | O PAPIME                                                                                         |  |
|                                                                                                    | O I.E.                                                  |                                | O PAPIIT                                                                                         |  |
|                                                                                                    | O OTRO                                                  |                                | O CONACYT                                                                                        |  |
| Nombre del proyecto:                                                                                     |                                                         |                                |                                                                                                  |  |
|                                                                                                    |                                                         |                                |                                                                                                  |  |

18

- 2. Para poder generar su oficio deberá llenar la siguiente información: fecha de inicio, fecha de término, destino y justificación académica.
  - 2.1. Para habilitar los campos de texto es necesario palomearlo haciendo clic sobre el rubro del que desea solicitar presupuesto.

| 1. VIÁTICOS     No. de días: | Tarifa diaria: \$ | Total de Viáticos: \$ |
|------------------------------|-------------------|-----------------------|
| 1. VIÁTICOS<br>No. de días:  | Tarifa diaria: \$ | Total de Viáticos: \$ |

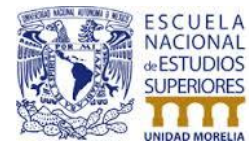

3. Una vez hecho esto, debe indicar a que rubro se cargará el presupuesto solicitado, así como el nombre de su área, proyecto o clave del proyecto, según la opción seleccionada.

Una vez que tenga el oficio completo, haga clic en el botón Imprimir Oficio:

¡Listo! El sistema guardará y descargará su oficio en archivo PDF.

IMPRIMIR OFICIO

Consultar oficios generados

Para poder volver a imprimir o consultar sus oficios generados, usted verá una nueva opción en su menú llamada **Oficios de solicitud**:

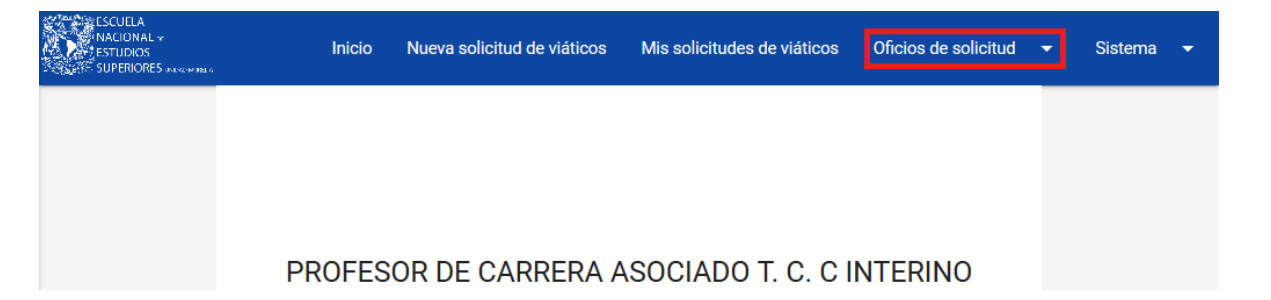

Al dar clic se desplegarán dos opciones. Seleccione Consultar mis oficios.

En la pantalla se mostrarán dos tablas, una con las solicitudes generadas pertenecientes al sistema y otra con los oficios pertenecientes a -- Presupuesto, PAPIME, PAPIIT, etc.-- en las cuales usted podrá volver a imprimir su información si así lo desea utilizando el botón verde con ícono en blanco de una impresora:

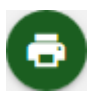

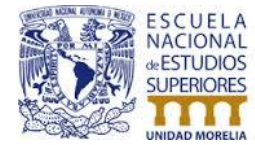

Para cualquier duda relacionada con el procedimiento administrativo favor de comunicarse a:

Comisión de recursos: <u>comision\_recursos@enesmorelia.unam.mx</u>

Para dudas relacionadas con la operación y funcionamiento del sistema (soporte técnico) favor de comunicarse con:

Erick Suárez Zavala: <u>esuarez@enesmorelia.unam.mx</u> Lic. Gustavo Cano Salazar: <u>gcanos@enesmorelia.unam.mx</u> Ext. 37306

Última actualización 14 de septiembre de 2018